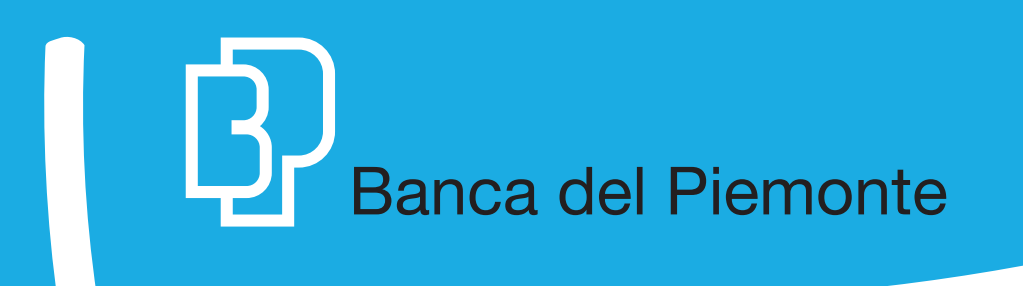

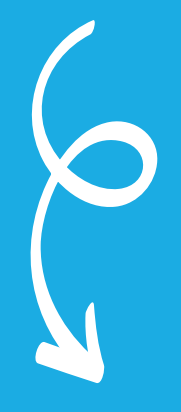

# GUIDA OPERATIVA ALLA Web Collaboration

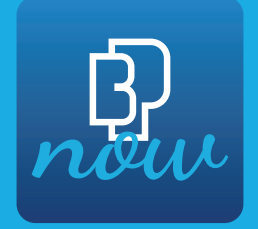

# GUIDA OPERATIVA ALLA Web Collaboration

# Per iniziare:

### **ACCEDIALTUO INTERNET BANKING**

- > Accedi al tuo Internet Banking BPnow da PC, Tablet o App
- Seleziona la voce Finanza dal menu
- > Clicca su Web Collaboration

#### **OPPURE**

Clicca sul widget posizionato in alto a destra per un accesso rapido

Proposta n.: 202105110010001724 Creata il 11/05/2021

Stato: Valutazione Proposta La firma della proposta deve essere effettuata entro il 17/05/2021. Per procedere, clicca Completa.

8  $\equiv$ FINANZA  $\bigcirc$ QUOTAZIONI € Saldo NEWS TRADING ONLINE 66.460,71 € PORTFOLIO RIEPILOGO SALDI WATCHLIST DOSSIER ORDINI Andamento Saldo SITUAZIONE TITOLI - ANDAMENTO SALDO -WEB COLLABORATION

> Nella pagina successiva, clicca su COMPLETA per iniziare il processo. Hai 4 giorni lavorativi per accettare la proposta!

# Fatto questo? Ecco come procedere:

#### Adesione Firma

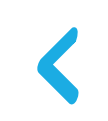

## ACCETTAZIONE Comunicazioni a Distanza e Adesione Firma

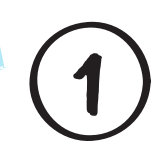

Per poter sottoscrivere una Proposta di Investimento in Web Collaboration è necessario accettare e sottoscrivere i moduli contrattuali per l'utilizzo delle tecniche di comunicazione a distanza.

L'adesione alla Firma Elettronica Qualificata è un'operazione che ti viene richiesta una sola volta!

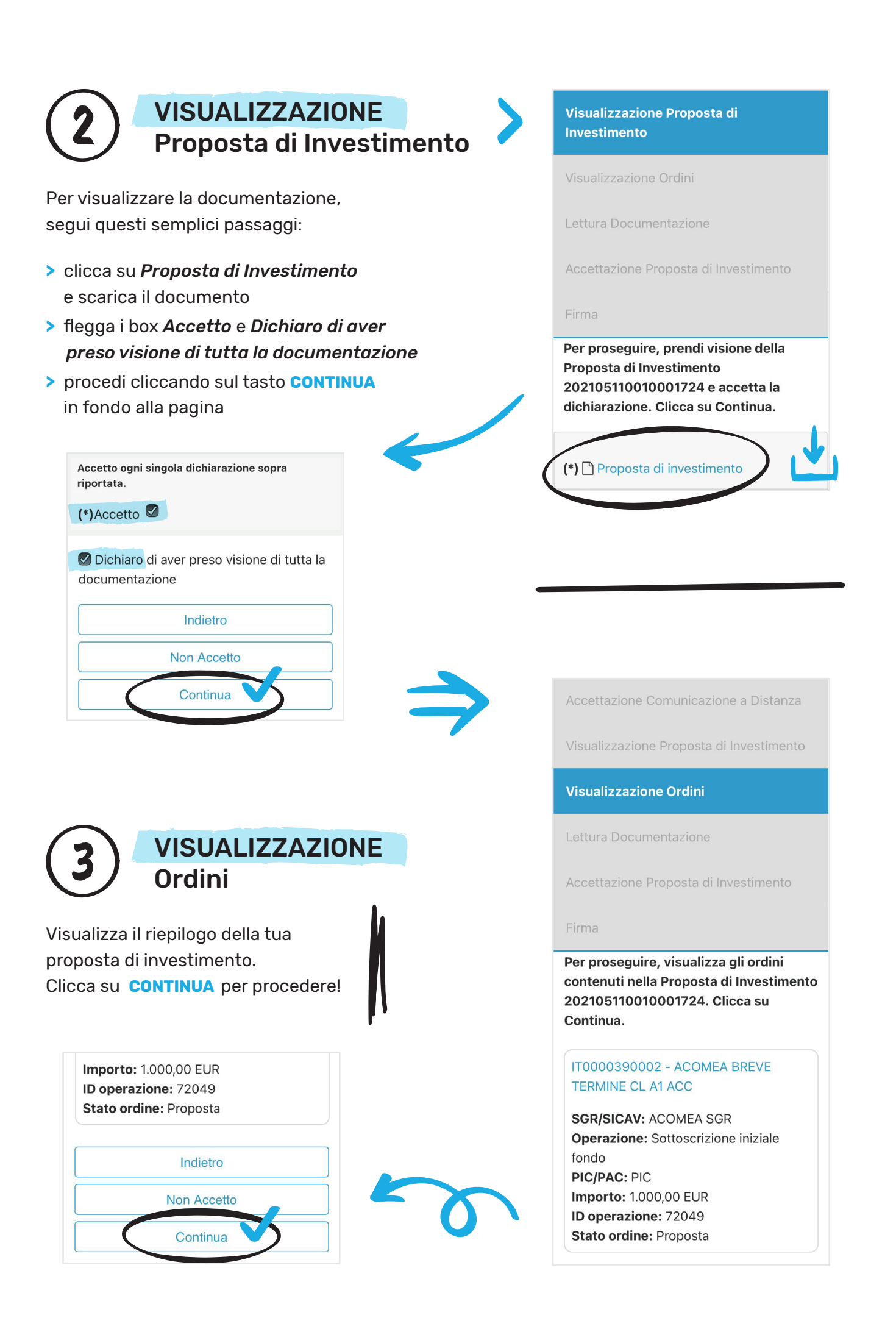

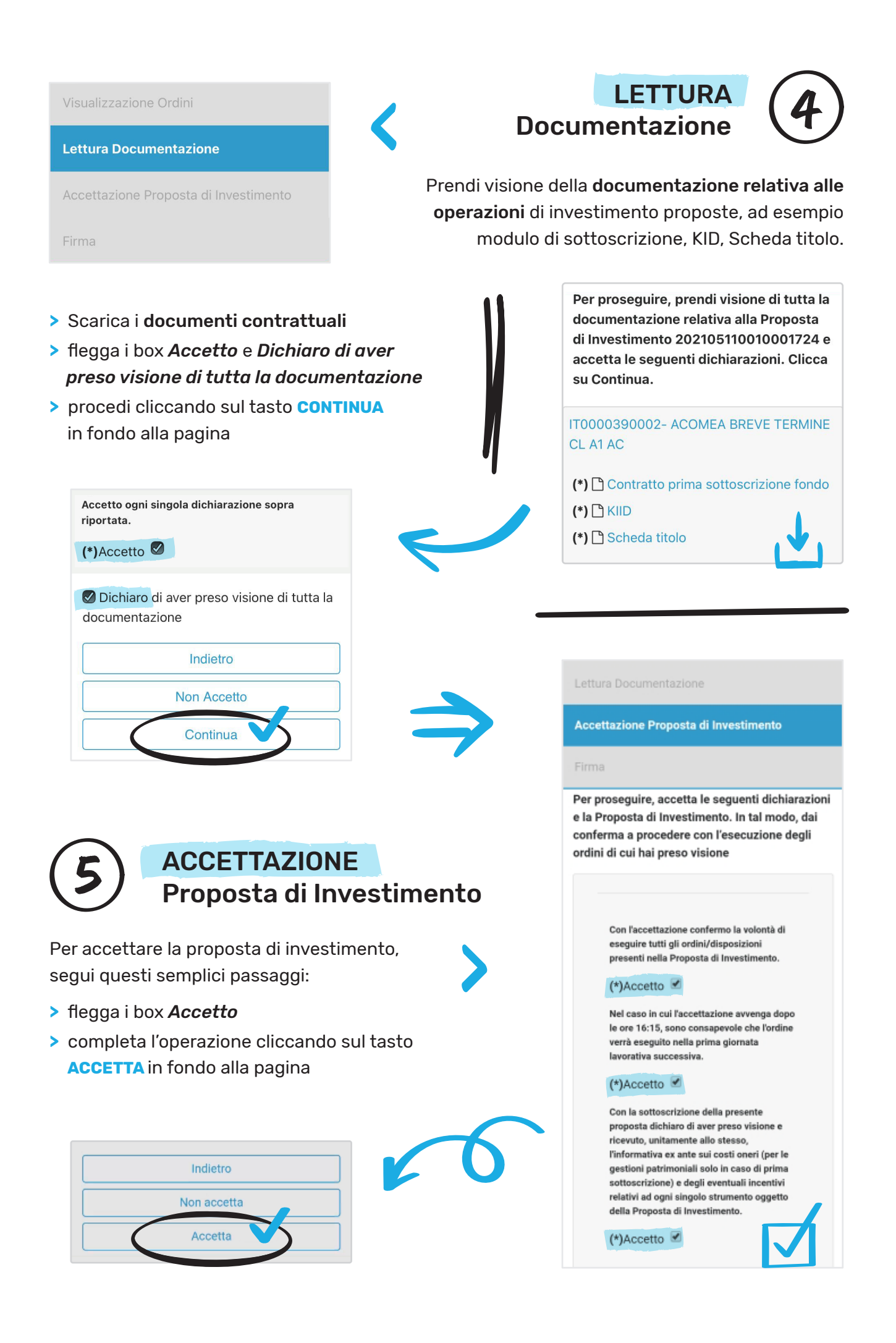

# Ci siamo quasi! Ecco l'ultimo step:

6

#### FIRMA i documenti

Firma i tuoi documenti digitalmente:

- > seleziona Inizia Firma
- scorrere il documento e selezionare tutti i campi firma negli spazi evidenziati in blu.
  Per assicurarsi di aver selezionato correttamente verificare che il campo firma sia diventato giallo!
- visualizzare il *Riepilogo Firme* e cliccare su CONFERMA
- inserire il codice OTP ricevuto via SMS e cliccare su CONFERMA

#### Firma

Per proseguire, firma digitalmente i documenti visionati con i seguenti passaggi:

1. Seleziona «Inizia Firma»;

2. Scorri il documento e seleziona tutti i campi firma negli spazi evidenziati in blu. Per assicurarti di aver selezionato correttamente, controlla che il campo firma sia diventato giallo;

3. Visualizza il Riepilogo Firme e clicca Conferma;

4. Inserisci il codice OTP che riceverai via sms e clicca Conferma. Congratulazioni, hai firmato!

#### Clicca per visualizzare a tutto schermo

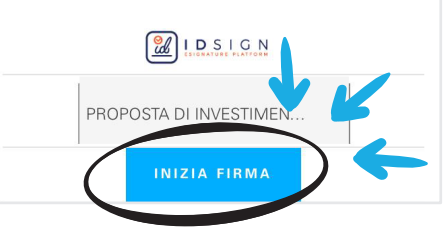

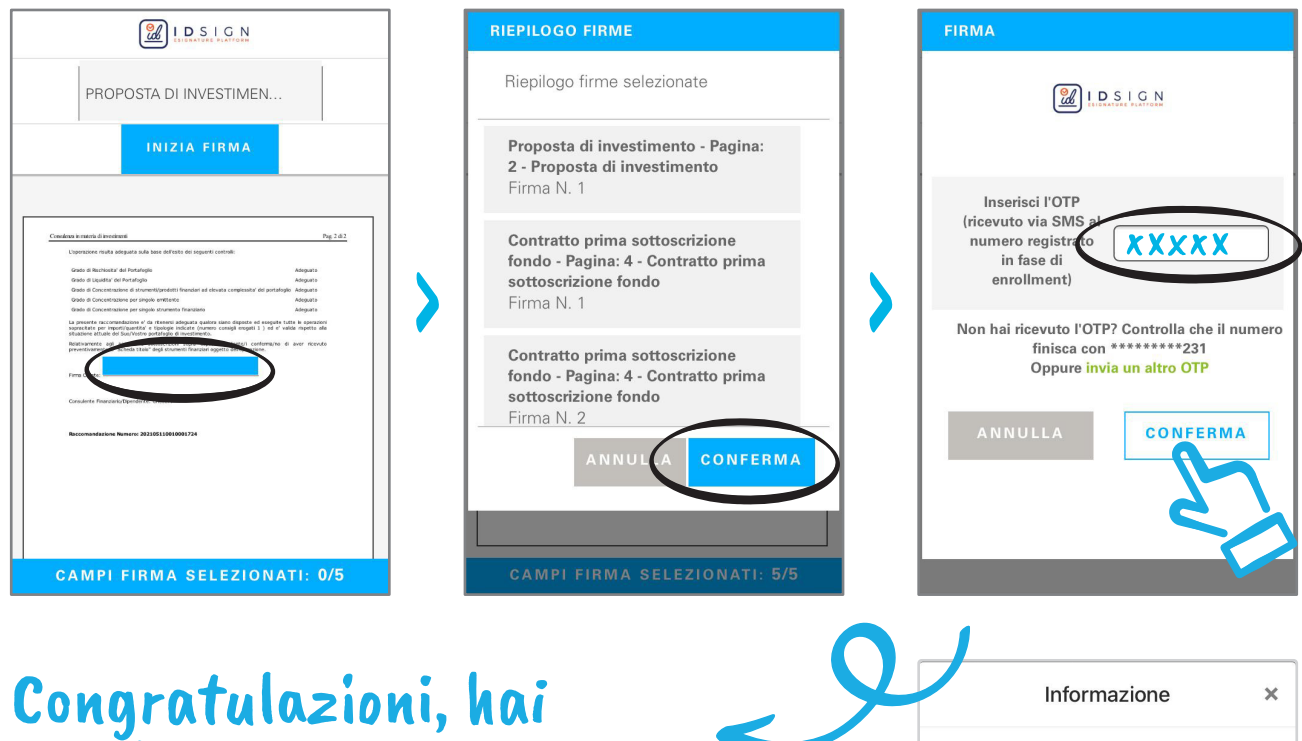

# Congratulazioni, hai concluso correttamente il processo!

Informazione × Grazie. I documenti sono stati firmati con successo

Consulta i documenti firmati con Firma Elettronica Qualificata nella sezione dedicata del tuo Interne Banking Documenti – Documenti firmati digitalmente.